## Passo a passo – Solicitação de Alteração de Renda (Planos CD)

https://www.fundacaoitauunibanco.com.br/acesso-participante/

Acesso dos participantes > Login com CPF e senha > Campanhas > Alteração de Opção de Renda

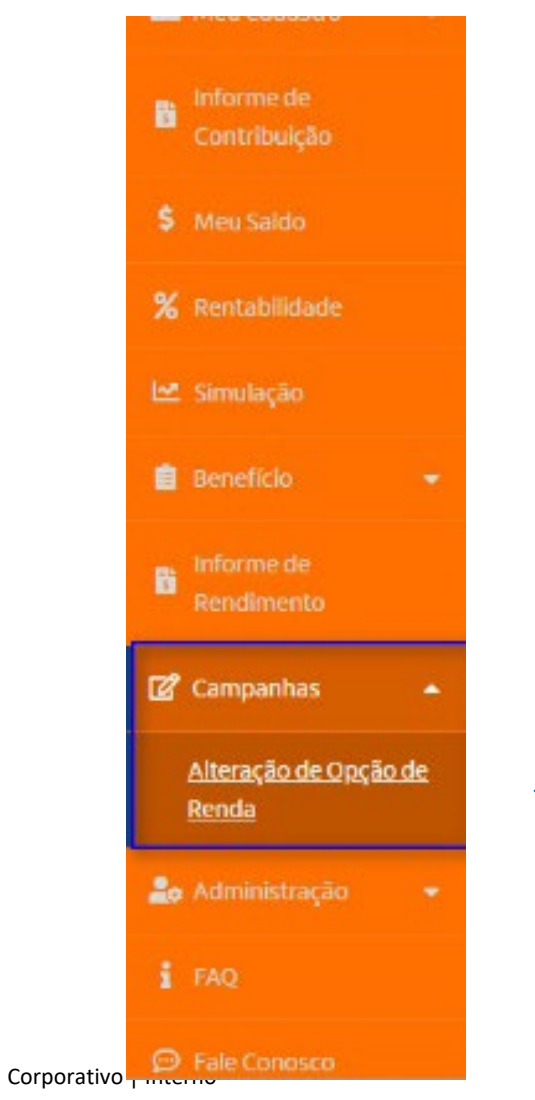

## Clicar em "Prosseguir"

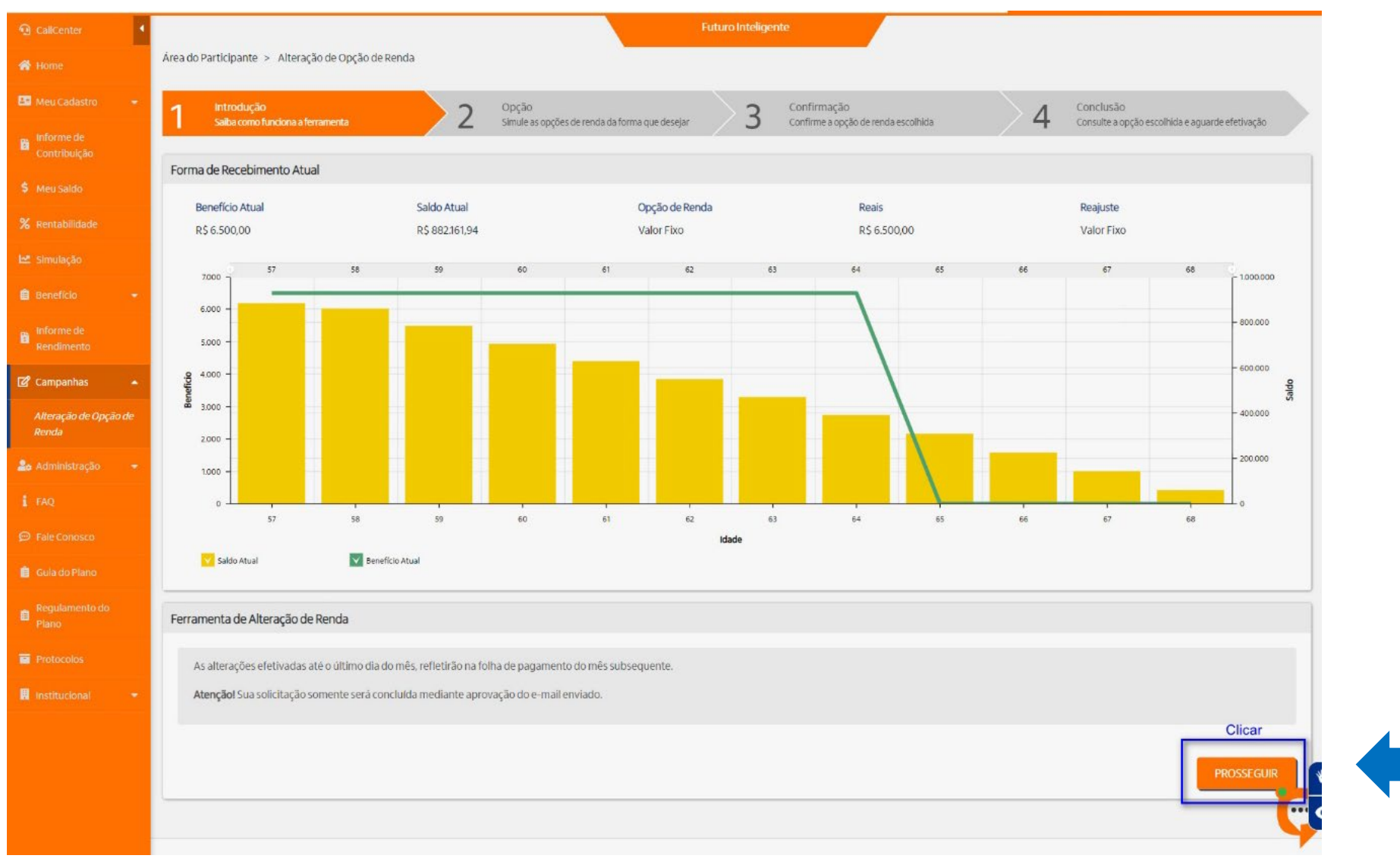

Corporativo | Interno

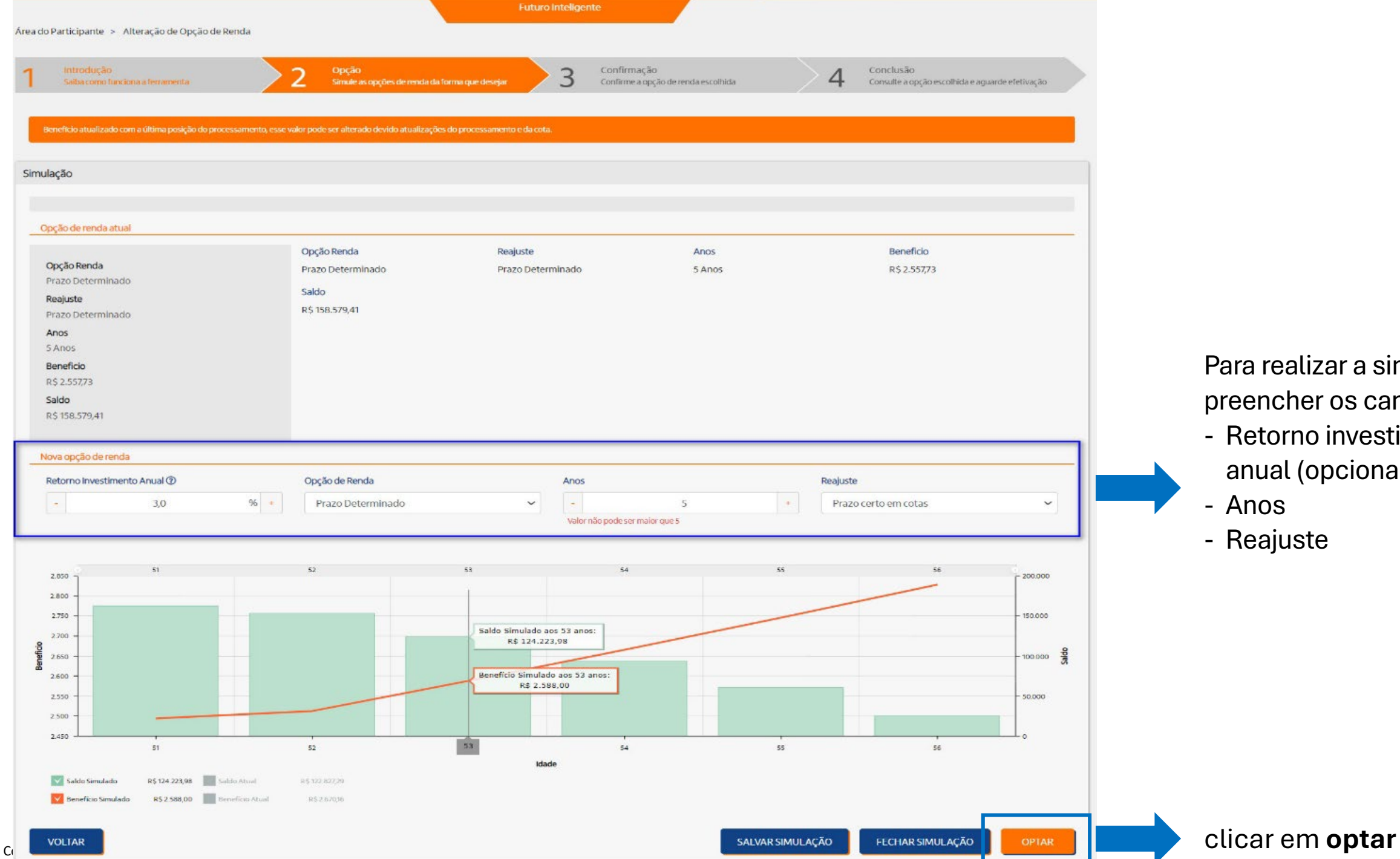

Para realizar a simulação, preencher os campos:

- Retorno investimento
- anual (opcional)
- Anos
- Reajuste

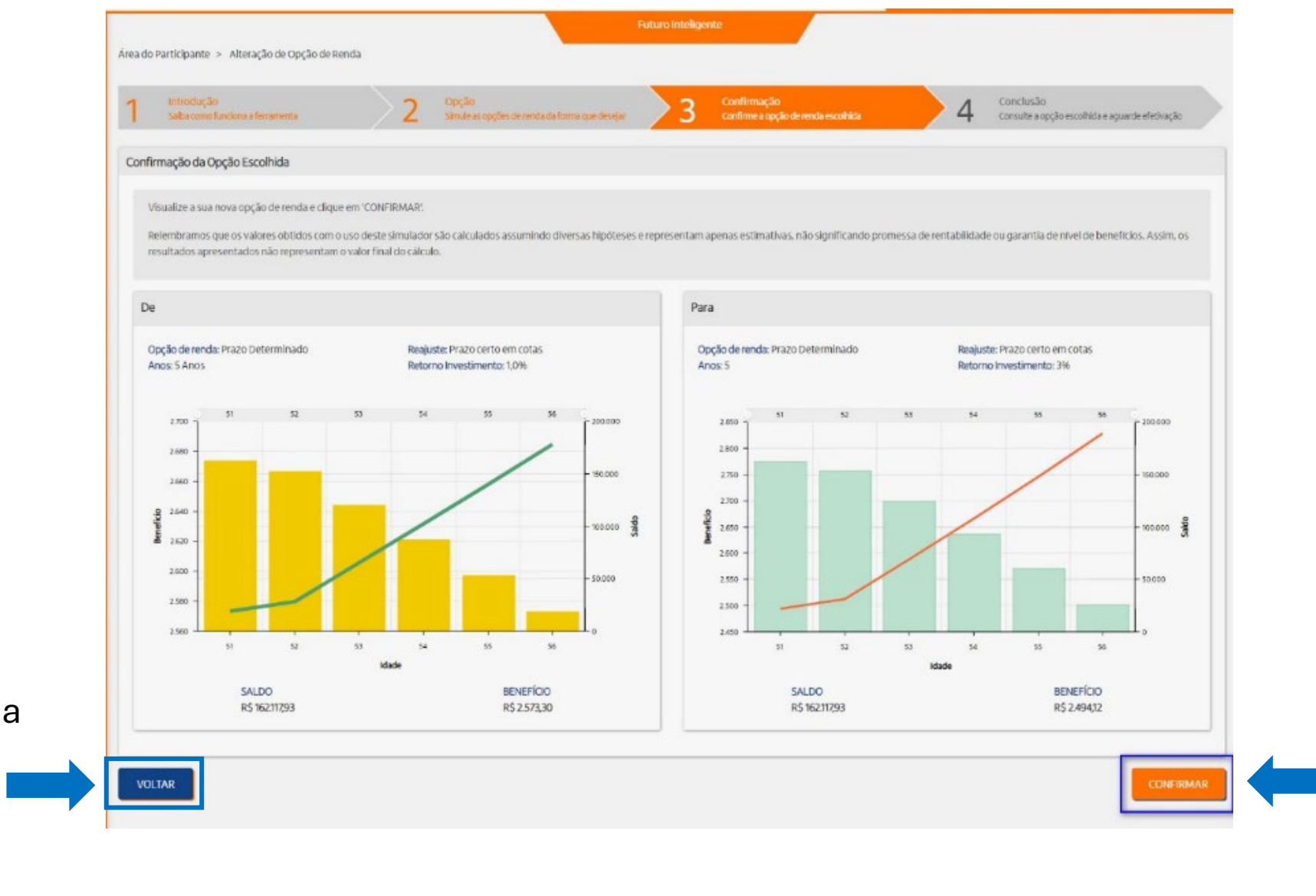

Conferir os

realizados e

"Confirmar"

clicar em

ajustes

Se precisar ajustar alguma informação, poderá clicar em ''voltar''

## Tela de confirmação

Irá aparecer um pop-up informando o participante que ele deverá clicar no link no e-mail para validar sua solicitação de alteração de renda.

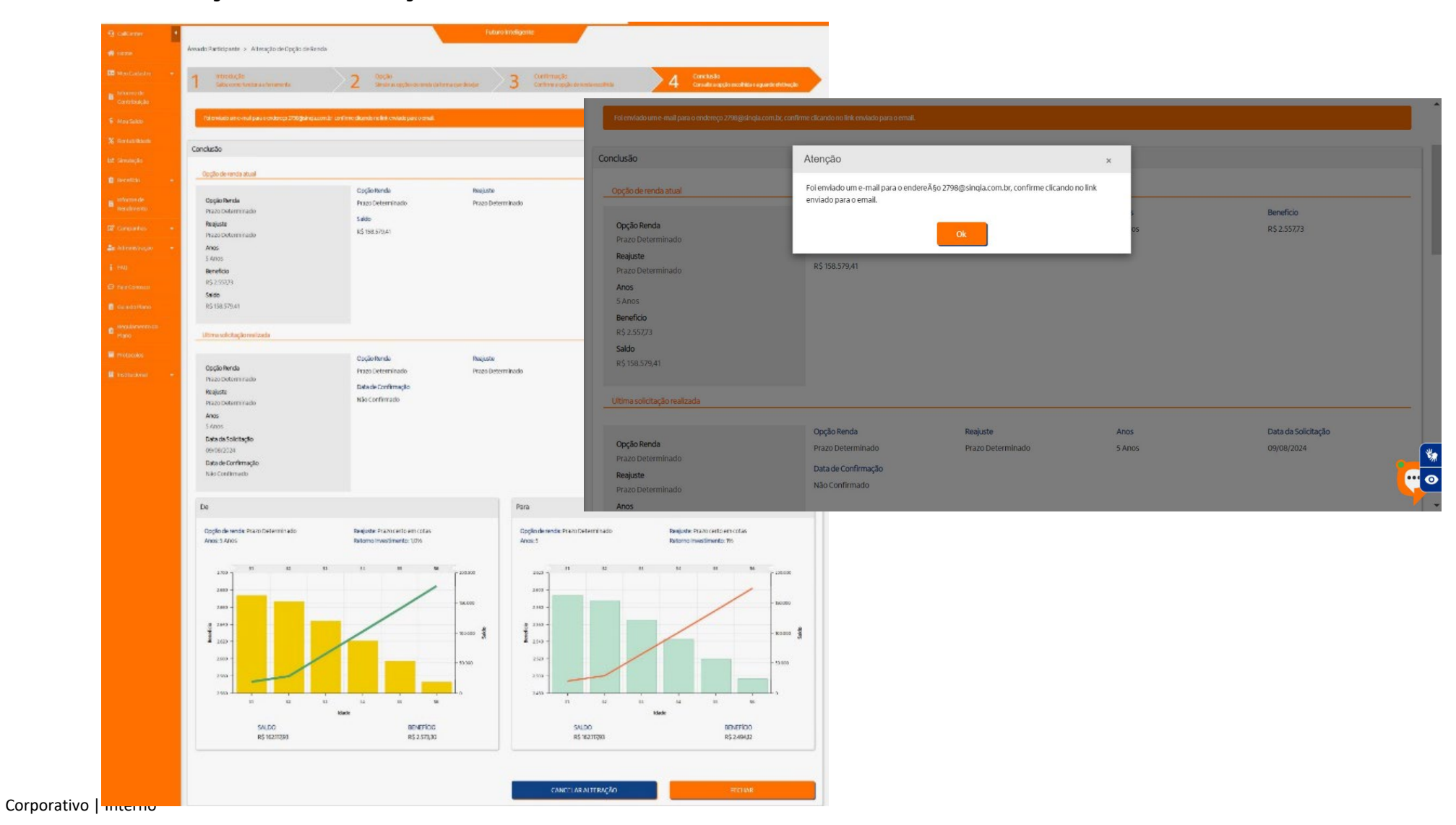

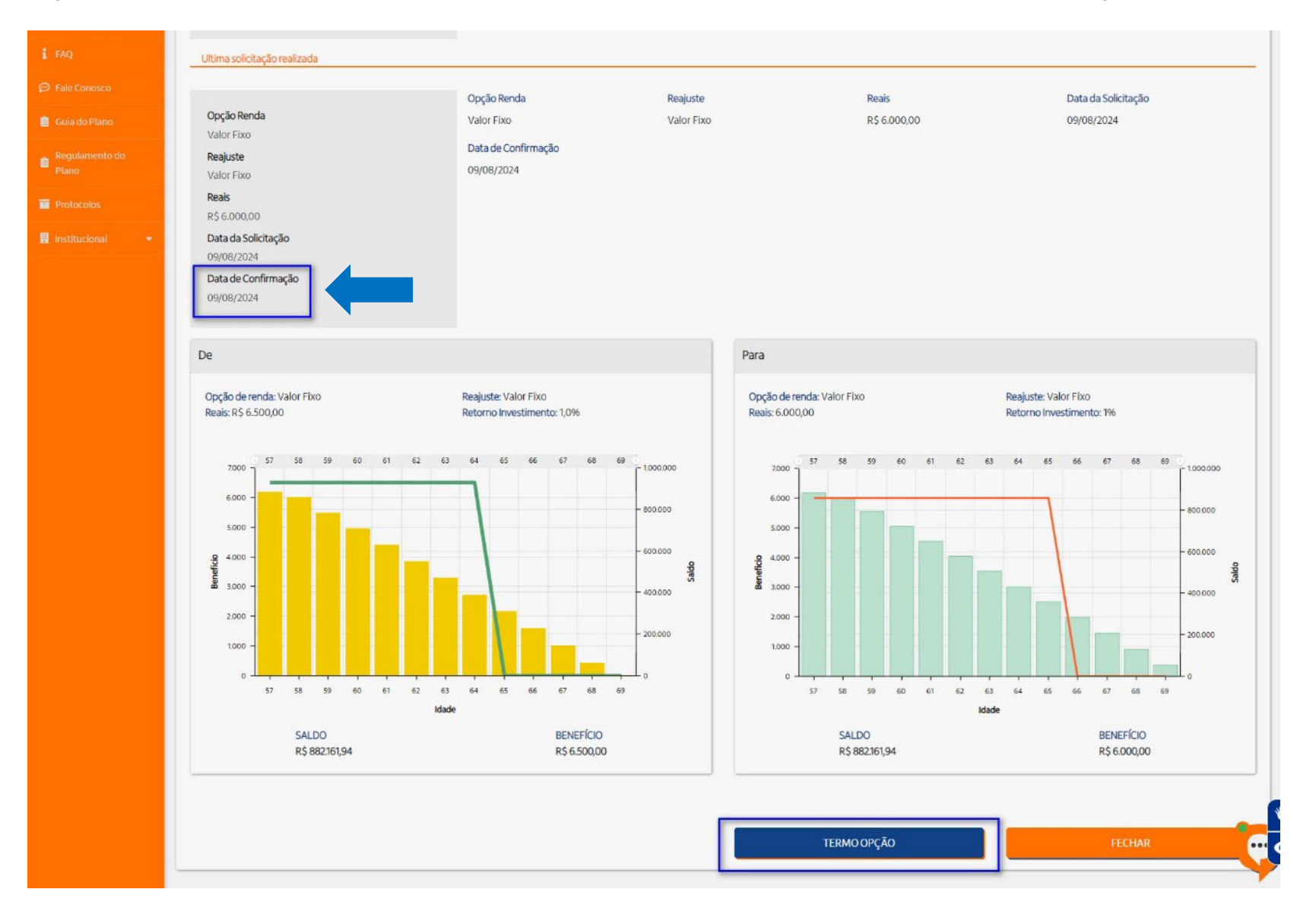

Após realizar a confirmação via e-mail, a data de confirmação será preenchida.

## Solicitação realizada.

Caso queira cancelar a solicitação, clique em "cancelar alteração" ou caso tenha finalizado sua solicitação clique

em "fechar" para sair da tela.

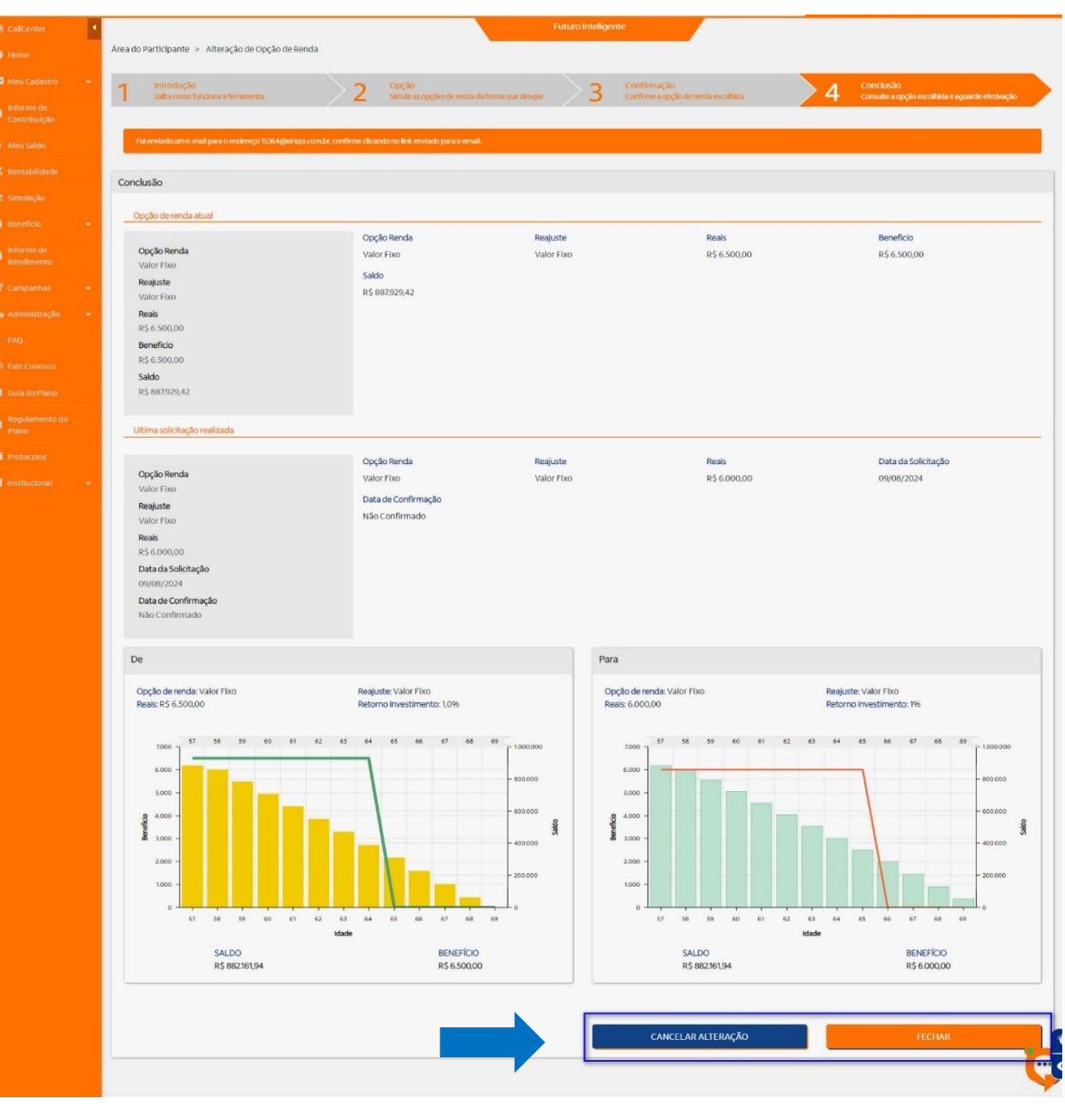